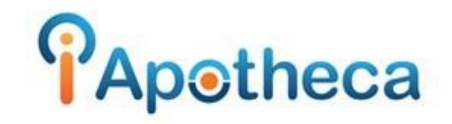

## **Downloading Kroll Dispensing Reports**

## Downloading the Kroll CSV Report

In order to begin pulling off your dispensing report from Kroll, you will go to 'Rx' > 'Rx for Drug/Doctor Groups'

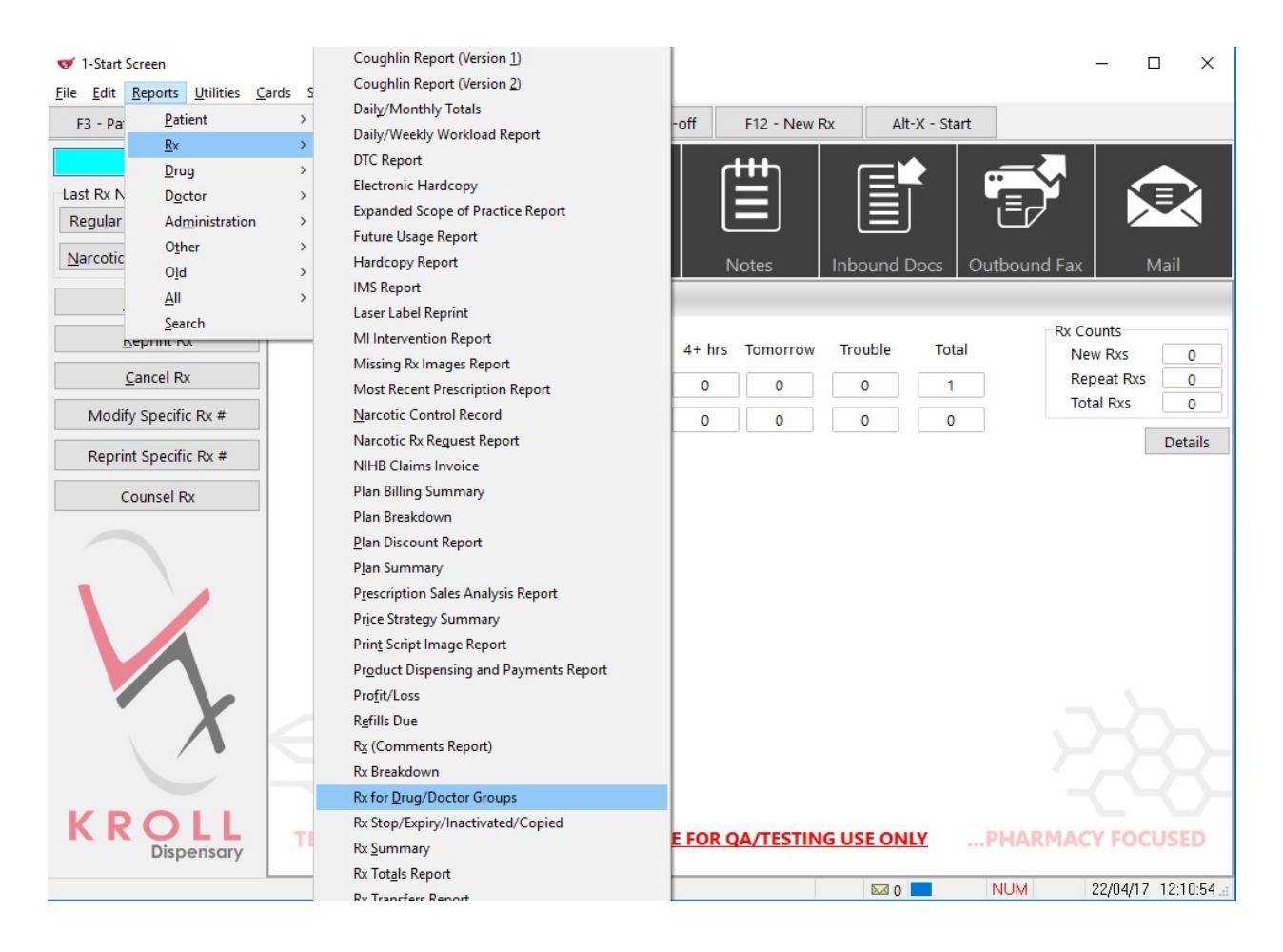

Filter by Date, (day of your last count/day of your most recent count)

|                     | n 10                 |                          |                   |          |             |       |        |        |          |
|---------------------|----------------------|--------------------------|-------------------|----------|-------------|-------|--------|--------|----------|
| <u>S</u> electio    | on j                 | Patient                  | Dr <u>ug</u>      | Doctor   | <u>O</u> pt | tions |        |        |          |
| ○ All act           | ive f<br>led:<br>nge | Rxs                      |                   | Starting |             |       | Endin  | g      |          |
| This Mor            | nth                  |                          | <u> </u>          | 01/04/20 | 017         |       | 22/04  | /2017  |          |
| Rx Lot Nu           | umbe                 | ∋r                       |                   |          |             |       |        |        |          |
| Plans               |                      |                          |                   |          |             |       |        | E      | xclude   |
| (All)               |                      |                          |                   |          |             |       |        |        | F2       |
|                     |                      |                          |                   |          |             |       |        |        |          |
|                     |                      |                          |                   |          |             |       |        |        |          |
| rinter Mi           | icros                | oft XPS D                | ocument           | Writer   |             |       | •      | Copies | 1        |
| rinter Mi<br>ray Au | icros                | oft XPS D<br>atically Se | )ocument<br>elect | Writer   |             |       | •<br>• | Copies | 1<br>ate |

| Use filters ' | (All)' ir | n Patient' | and | 'Doctor' | tabs. |
|---------------|-----------|------------|-----|----------|-------|
|               |           |            |     |          |       |

| ку тог Drug/Doctor Groups керот. —<br>е. <u>V</u> ersion 10 |                           | Rx for Drug,<br>File Version 1 | /Doctor Grou<br>0 | ups Report |                |                 | - 🗆 ×         |
|-------------------------------------------------------------|---------------------------|--------------------------------|-------------------|------------|----------------|-----------------|---------------|
| election Patient Drug Doctor Options                        |                           | Selection                      | Patient           | 1 Drug     | <u>D</u> octor | <u>O</u> ptions |               |
| ⊖Paṯient ⊖Home ®Aļl                                         |                           | Doctor Grou<br>(All)<br>Doctor | ıps               |            |                |                 | Exclude       |
| Patient Groups<br>(All)                                     | Exclude<br>F2<br>Advanced |                                |                   |            |                |                 |               |
| rovinces/States<br>All)                                     | Exclude                   | <u>A</u>                       | dd                | E          | <u>l</u> emove |                 | <u>C</u> lear |
| nter Microsoft XPS Document Writer                          | Copies 1                  | Drinton Miero                  | acoft VBS D       | ocument V  | Writer         |                 | - Copies 1    |
| Automatically Salact                                        |                           | Printer Micro                  | osoft XPS D       | ocument V  | Vriter         |                 |               |
|                                                             | ✓ Conate                  | Iray Auto                      | matically Se      | lect       |                |                 | Collate       |

In the 'Drug' tab, filter Drug Schedule by 'N (Narcotic)', 'G (Controlled)', and 'T (Targeted)'.

| <u>S</u> elec | tion    | Patient         | O      | Drug         | Doctor           | Options | 5        |        |       |
|---------------|---------|-----------------|--------|--------------|------------------|---------|----------|--------|-------|
| Drug C        | Group   | s               |        |              |                  |         |          | E>     | clude |
| (All)         |         |                 |        |              |                  |         |          |        | F2    |
| Drug S        | Sched   | ule             |        |              |                  |         |          | 🗌 E>   | clude |
| G (Co         | ntrolle | ed); N (Na      | rcotic | cs); T (T    | "argeted)        |         |          |        | F2    |
| Drug F        | Pricing | g Groups        |        |              |                  |         |          | E>     | clude |
| (All)         |         |                 |        |              |                  |         |          |        | F2    |
| Drug D        | Depar   | tments          |        |              |                  |         |          | E>     | clude |
| (All)         |         |                 |        |              |                  |         |          |        | F2    |
| Drug          |         |                 |        |              | )                |         |          | 1      |       |
| Drug          | A       | dd              |        | E            | ≧emove           |         | <u>C</u> | jear   |       |
| Drug          | A       | dd              |        | Ē            | emove            |         | <u>0</u> | ¦ear   |       |
| rinter        | A       | dd<br>osoft XPS | Docu   | E<br>Iment W | lemove<br>/riter |         |          | Copies | 1     |

In the Options tab, 'Group by Rx and Print Inactive Rxs' checked off.

| Rx for Drug<br>File <u>V</u> ersion 1                                      | /Doctor Gro<br>0                                                             | ups F                                     | Report                                   |                    |                                  |                           |                                          |
|----------------------------------------------------------------------------|------------------------------------------------------------------------------|-------------------------------------------|------------------------------------------|--------------------|----------------------------------|---------------------------|------------------------------------------|
| <u>S</u> election                                                          | <u>P</u> atient                                                              | 0                                         | Dr <u>ug</u>                             | Doctor             | <u>O</u> ptions                  |                           |                                          |
| Print Unfi<br>Print Not<br>Print Inac<br>New Pxs                           | lls<br>Dispense<br>tive Rxs<br>only<br>uq                                    | d                                         |                                          |                    |                                  | Gi                        | roup By<br>) Drug<br>) Patient<br>) Px # |
| Print P<br>Print U<br>Show Lot<br>Show Px                                  | °ack Size<br>JPC<br>#<br>Details<br>cial Breako                              | down                                      |                                          |                    |                                  |                           |                                          |
| Sep<br>Print S<br>Print C<br>Print V<br>Sort by P                          | oarate Spe<br>Sig Codes<br>Orig Rx Nur<br>Vorkflow S<br>Province/Si          | ecial<br>m<br>tatus<br>tate               | Service                                  | e Fee              | - Page<br>    Ho<br>  Wi<br>  Ro | brea<br>ome<br>ard<br>oom | aks<br>Doctor<br>Patient                 |
| Page<br>Show pa<br>Show ext<br>Show ext<br>Show ext<br>Show ext<br>Show ch | break on r<br>tient addre<br>tended pa<br>om and be<br>tended do<br>ecked by | new p<br>ess in<br>tient i<br>d<br>ctor i | orov/sta<br>iformati<br>nforma<br>nforma | ate<br>ion<br>tion | Fee Fo<br>Include                | r Se<br>9 Fe              | rvice:<br>e For Servic_▼                 |
| Sort By:                                                                   |                                                                              |                                           |                                          |                    |                                  |                           | <b>*</b>                                 |
|                                                                            |                                                                              |                                           |                                          |                    |                                  |                           |                                          |
| Printer Micro                                                              | osoft XPS I                                                                  | Docu                                      | ment V                                   | /riter             |                                  | •                         | Copies 1                                 |
| Tray Auto                                                                  | matically S                                                                  | elect                                     |                                          |                    |                                  | •                         | Collate                                  |
| <u>R</u> estore De                                                         | faults                                                                       | / P                                       | rint                                     | Pre⊻iew            | Save <u>C</u>                    | sv                        | 🗙 Close                                  |

Click the 'Save CSV' button and save the file to an easy access location (e.g. your desktop).

Open iApotheca, go to 'Upload File' > 'Choose File' > Select File from Desktop > 'Open' > 'Upload File'

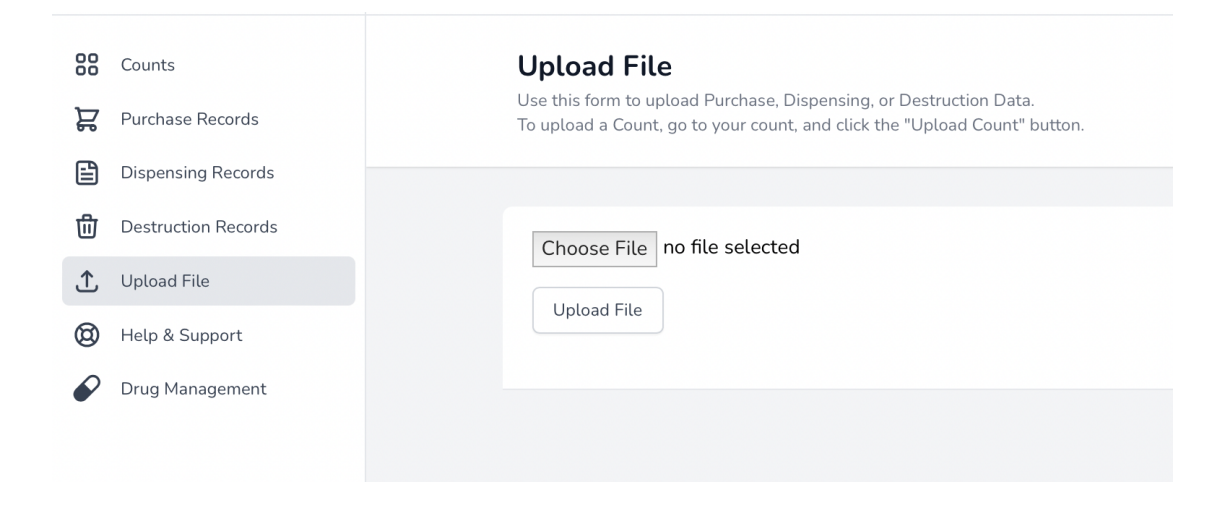

If you experience any troubles with this guide, feel free to call 1 (800) 209-6052 or email <a href="mailto:support@iapotheca.com">support@iapotheca.com</a> for assistance.